### 1. How to Login

The user who has privilege to access Claims & Objection module can login through Microsoft Internet Explorer 6.0 or higher with user login, password. The steps for accessing the Claims & Objection Module are as:

- Open Microsoft Internet explorer 6.0 or higher.
- Type the URL http://164.100.153.10/epic\_sms/Default.aspx
- Select user type to ERO.
- Select the district, assembly constituency.
- Enter the password.
- Click on Login button.

The login screen appeared is shown below:

| attp API based SMS Q                                                                            | nery Response System                                                                         |     |
|-------------------------------------------------------------------------------------------------|----------------------------------------------------------------------------------------------|-----|
| Log                                                                                             | gin                                                                                          |     |
| User Type :<br>District :<br>Assembly Constituency :                                            | ERO -<br>Jhalawar -<br>Dag -                                                                 |     |
| Газяного .                                                                                      | Login                                                                                        |     |
| Best Viewed in Resolution 1024x768 Information provid<br>Web application developed by the State | led by office of the Chief Electoral Officer, Rajast<br>Level Agency - REIL (www.reilip.com) | han |
|                                                                                                 |                                                                                              |     |

Operation on first time login: -

- After log in the first time, you are advised to change your password.
- Use the changed password while log in again.
- It is recommended to memorize the password and not to share the same.

# 2. MAIN MENU

After login the Main Menu screen would be as shown below:

| C () () () () () () () () () () () () () | tmm590C D + ≧C X @ 16410015310 ×                                                                                                    | - • • •  |
|------------------------------------------|----------------------------------------------------------------------------------------------------|----------|
| 1                                        | Office of the<br>CHIEF ELECTORAL OFFICER RAJASTHAN                                                                                                    |          |
|                                          | http API based SMS Query Response System Date 12/07/2013 Log Out [ERO-Dag]                                                                                                    |          |
| Change Password                          |                                                                                                    |          |
| ERO/BLO Mobile No.                       | User Type : -Solect Sho                                                                                                    | w Record |
|                                          | (                                                                                                    | 1        |
| Best View                                | ed in Resolution 1024x768 Information provided by office of the <b>Chief Electoral Officer</b> , Rajasthan<br>Web application developed by the State Level Agency - REIL ( <u>www.reiljp.com</u> ) |          |

| A. | Change Password    | To change the user password. |
|----|--------------------|------------------------------|
| B. | ERO/BLO Mobile No. | To enter contact of ERO/BLO. |

### 3. Change Password

Click on the menu "Change password" on the main menu. The screen shot for change password is shown below:

|                    | And the second second sec |                                                                                                    |
|--------------------|----------------------------------------------------------------------------------------------------|----------------------------------------------------------------------------------------------------|
|                    | 10000 X = 0 X 0 10410012310 X                                                                                                    | and the second second s |
| 🍫 🥠                | Office of the<br>CHIEF ELECTORAL OFFICER RAJASTHAN                                                                                                    |                                                                                                    |
|                    | http API based SMS Query Response System Date: 12/07/2013 Log Out [ERO-Dag]                                                                                                    |                                                                                                    |
| Change Password    | Reset Password                                                                                                    |                                                                                                    |
| ERO'BLO Mobile No. | Enter Old<br>Password*<br>Enter New Password *<br>Re-type New Password *<br>Reset Password Cancel                                                                                                    |                                                                                                    |
| Best Viewe         | d in Resolution 1024x768 Information provided by office of the <b>Chief Electoral Officer</b> , Rajasthan<br>Web application developed by the State Level Agency - REIL ( <u>www.reilip.com</u> )                                                                                                    |                                                                                                    |

User operation: This form is used to change the password for the logged in user.

- Enter the old password.
- After that enter new password and re type new password.
- Click on the "Reset Password" button in order to save new password.
- Once the new password is saved, the user has to re-login with new password.

## 4. Add ERO / BLO Contact Details

Click on the menu "ERO/BLO Mobile No." on the main menu. The screen shot for data entry is shown below:

| C () () () () () () () () () () () () () | mif90C μ - 2 C X 🥑 161100.153.10 ×                                                                                                    | n * 0    |
|------------------------------------------|----------------------------------------------------------------------------------------------------|----------|
|                                          | Office of the<br>CHIEF ELECTORAL OFFICER RAJASTHAN                                                                                                    |          |
|                                          | http API based SMS Query Response System Date: 12/07/2013 Log Out [ERO-Dag]                                                                                                    |          |
| Change Password                          |                                                                                                    |          |
| ERO/BLO Mobile No.                       | User Type : -Soloct- Show Show Delot                                                                                                    | e Cancel |
|                                          |                                                                                                    | ×        |
| Best Viewo                               | d in Resolution 1024x768 Information provided by office of the <b>Chief Electoral Officer</b> , Rajasthan<br>Web application developed by the State Level Agency - REIL ( <u>www.reiljp.com</u> ) |          |

**User operation**: - With the help of this form user can update the contact details of ERO/BLO.

- Select the user type to ERO Office in order to see or change ERO data.
- Click on the "Show Records" button to view the saved data.
- The saved data will be automatically populated in the grid of that Assembly Constituency.

|                              | http  | API based SMS Query K | esponse System Date 12/     | 07/2013                                  | Log Out                                | [ERO-530]  | _                |
|------------------------------|-------|-----------------------|-----------------------------|------------------------------------------|----------------------------------------|------------|------------------|
| e Password<br>3LO Mobile No. |       |                       | Use<br>[<br>Assembly Consti | r Type : [<br>District : ,<br>tuency : ] | ERO/AERO Office<br>Jhalawar<br>Select- | ·<br>·     | Show Record      |
|                              | ACNo. | AC Name               | Officer Name                | Design                                   | ation                                  | Mobile No. | STD-Offic<br>No. |
|                              | 197   | Dug                   | Ambalal<br>Meena            | SDM<br>BHAW                              | ANIMANDI                               | 9530012400 | 0                |
|                              | 100   | Jhalrapatan           | SANJAY<br>KUMAR<br>SHARMA   | SDM<br>DAG<br>JHALA                      | WAR                                    | 9413379400 | 0                |
|                              | 190   |                       |                             |                                          |                                        |            |                  |
|                              | 198   | Khanpur               | RAM<br>NARAYAN<br>BADGUJAR  | SDM,<br>KHANP                            | UR                                     | 9828213469 | 0                |

#### User Guide for Http API based SMS Query Response System for ERO

- If the user wants to update the details of particular ERO than he/she has to select the assembly constituency from the drop down.
- After that the details of that ERO will be shown in text boxes where user can update it and save the record by clicking "Save" button.

| C C Inttp://164.100.153.10/epic       |             | • 2 C X 🗃 164.100.153.10 | CIUKALUFI                                            | TEK KAJ                                                     | ASTRAN                   |               |
|---------------------------------------|-------------|--------------------------|------------------------------------------------------|-------------------------------------------------------------|--------------------------|---------------|
|                                       | http        | API based SMS Query R    | esponse System Date 12/07/2013                       | Log Out [ER                                                 | O-Dag]                   | 0.000 810     |
| Change Password<br>ERO/BLO Mobile No. |             |                          | User Type :<br>District :<br>Assembly Constituency : | ERO/AERO Office<br>Jhalawar<br>Deg                          | •<br>•<br>•              | how Record    |
| _                                     | Officer Nar | ne<br>203                | Designation<br>SDM RHAWANN                           | Mobile Mobile Mobile                                        | No. STD-OF               | fice No.      |
|                                       |             |                          |                                                      |                                                             |                          | Delete Cancel |
|                                       | Part No.    | SHRI<br>CHHATR<br>PURA   | Officer Name<br>Rajkumar<br>Patidar                  | Designation<br>Govt.<br>Sec.<br>School,<br>Jhalawar<br>Road | Mobile No.<br>9829145620 | Office No.    |
|                                       | 2           | KALYA<br>KHEDI           | JAGDEESH<br>MEENA                                    | Govt.<br>U.P.S.                                             | 9983084178               |               |

- If the user wants to update the details of particular BLO than he/she has to select the user type from BLO Office.
- Select assembly constituency and click on the "Show Records" button to view the saved data.
- The saved data will be automatically populated in the grid of that Assembly Constituency.

| assword                 |                                                                      |                                                                                  |                                                                                                    |                                                      |                   |
|-------------------------|----------------------------------------------------------------------|----------------------------------------------------------------------------------|----------------------------------------------------------------------------------------------------|------------------------------------------------------|-------------------|
| O Mobile No.            |                                                                      | User Type :                                                                      | BLO Office                                                                                                    | • ( Sh                                               | ow Record         |
|                         |                                                                      | District :                                                                       | Jhalawar                                                                                                    | •                                                    |                   |
|                         |                                                                      | Assembly Constituency :                                                          | -Select-                                                                                                    |                                                      |                   |
|                         |                                                                      | Part No :                                                                        | -Select-                                                                                                    | •                                                    |                   |
|                         |                                                                      |                                                                                  |                                                                                                    |                                                      |                   |
|                         |                                                                      |                                                                                  | nut under                                                                                                    | an a billion and                                     | STD-              |
| Part No.                | Part Name<br>SHRI<br>CHRATR<br>PURA                                  | Officer Name<br>Rajkumar<br>Patidar                                              | Designation<br>Govt.<br>Sec.<br>School,<br>Jhalawar<br>Road                                                        | Mobile No.<br>9829145620                             | STD-<br>Office No |
| Part No.<br>1<br>2      | Part Name<br>SHRI<br>CHHATR<br>PURA<br>KALYA<br>KHEDI                | Officer Name<br>Rajkumar<br>Patidar<br>JAGDEESH<br>MEENA                         | Designation<br>Govt.<br>Sec.<br>School,<br>Jhalawar<br>Road<br>Govt.<br>U.P.S.<br>Kalyakhedi                       | Mobile No.<br>9829145620<br>9903084178               | STD-<br>Office N  |
| Part No.<br>1<br>2<br>3 | Part Name<br>SHRI<br>CHHATR<br>PURA<br>KALYA<br>KHEDI<br>RAJ<br>PURA | Officer Name<br>Rajkumar<br>Patidar<br>JAGDEESH<br>MEENA<br>Mukeshchand<br>Aheer | Designation<br>Grvt.<br>School,<br>Jhalawar<br>Road<br>Govt.<br>U.P.S.<br>Kalyakhedi<br>Govt.<br>U.P.S.<br>Rajpura | Mobile No.<br>9829145620<br>9983084178<br>9602053762 | STD-<br>Office N  |

#### User Guide for Http API based SMS Query Response System for ERO

- If the user wants to update the details of particular BLO than he/she has to select the assembly constituency and part no. from the drop down.
- After that the details of that BLO will be shown in text boxes where user can update it and save the record by clicking "Save" button.

| C                                     | Ferms/InnEROE D + C X 5164100.153.10 | *                                                                 |                                                     |            | - 0 × 0            |
|---------------------------------------|--------------------------------------|-------------------------------------------------------------------|-----------------------------------------------------|------------|--------------------|
| 🏘 🤞                                   | Office of the<br>CHIEF ELF           | CTORAL OF                                                         | FICER RAJA                                          | ASTHAN     |                    |
|                                       | http API based SMS Query             | Response System Date 12/07/2013                                   | Log Out [ERO-                                       | Dag]       |                    |
| Change Password<br>ERO'BLO Mobile No. |                                      | User Type :<br>District :<br>Assembly Constituency :<br>Part No : | BLO Office<br>Jhalawar<br>Dag<br>1-SHRI CHHATR PURA | • •        | now Record         |
|                                       | Officer Name                         | Designation                                                       | Mobile No.                                          | STD-Of     | fice No.           |
|                                       | Rajkumar Patidar                     | Govt Sec. Sch                                                     | ool, Jhalaw 962914562                               |            | Delete Cancel      |
|                                       | Part No. Part Name                   | Officer Name                                                      | Designation                                         | Mobile No. | STD-<br>Office No. |
|                                       | 24                                   |                                                                   | Govt                                                |            | - 18               |

- To delete a particular record user has to select assembly constituency in case of ERO and assembly constituency with part no. in case of BLO.
- Click on "Delete" button to delete that particular record.